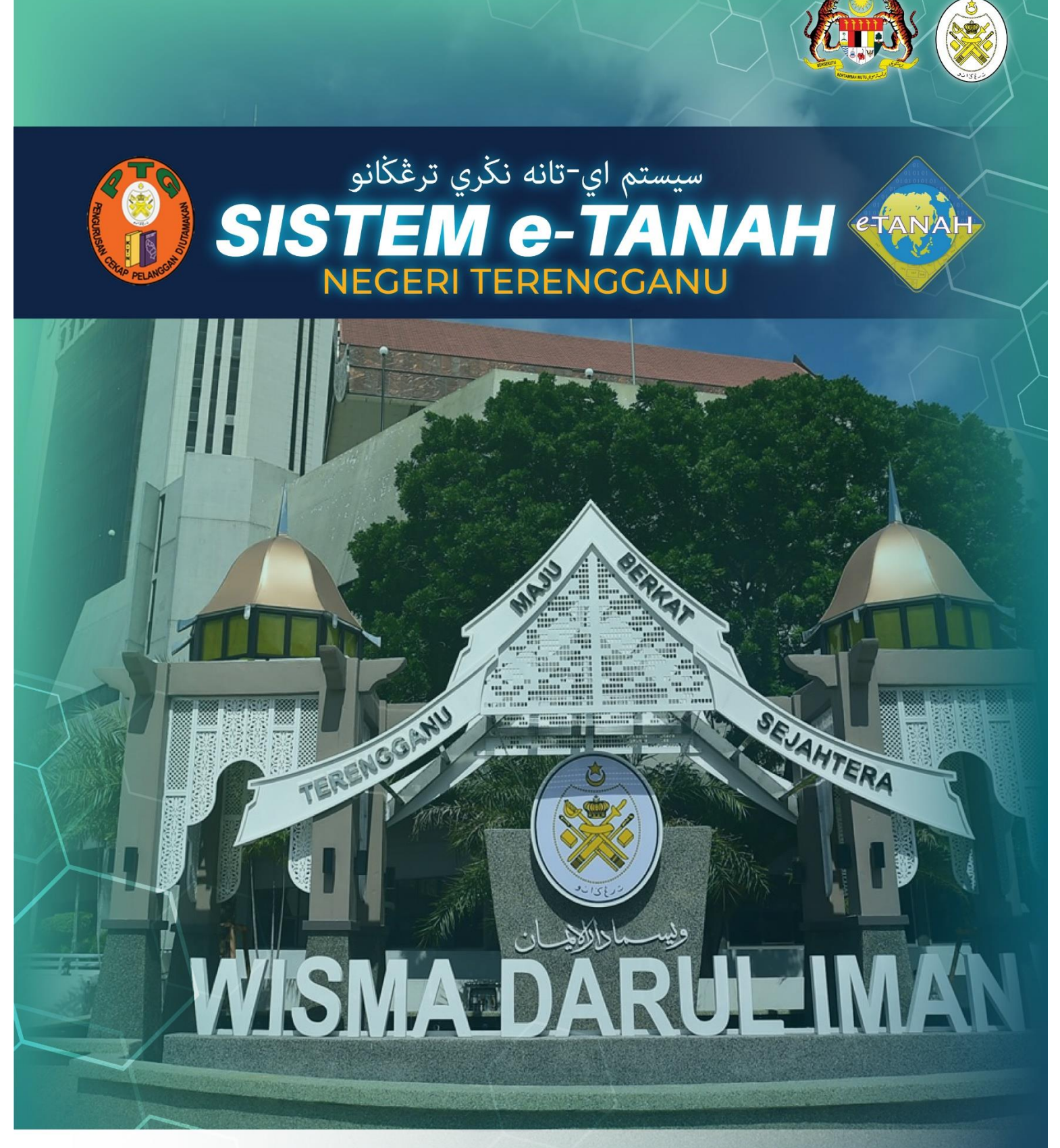

# MANUAL PENGGUNA

## PENDAFTARAN

SSHM - Salinan Sah Hakmilik

## LOG MASUK AKAUN PENGGUNA

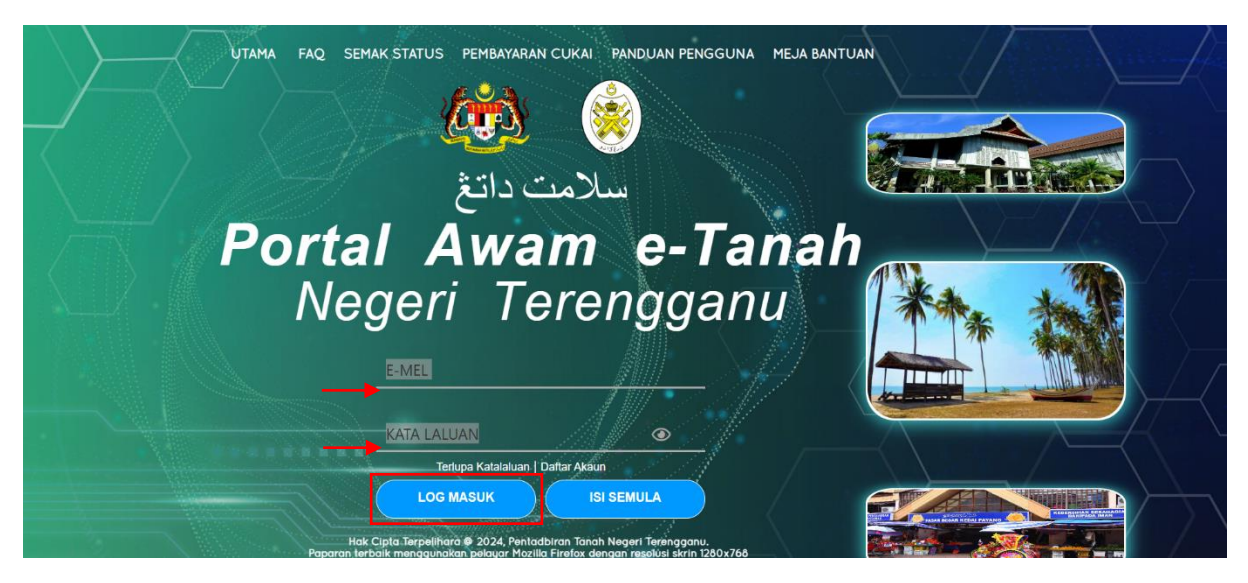

- Masukkan E-MEL dan KATA LALUAN.
- Klik LOG MASUK.

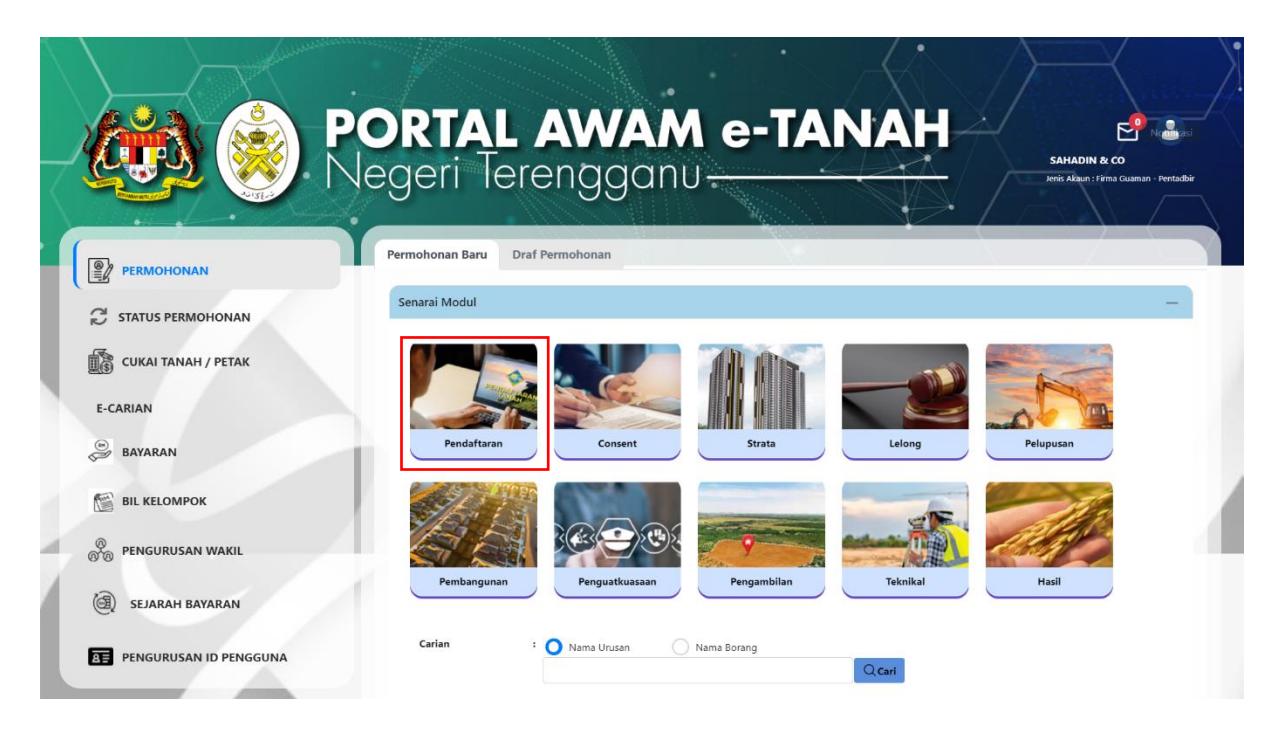

• Klik Pendaftaran.

|                     | 0                                                                                                    |                                                                                                    |                                                           |                                                          |
|---------------------|----------------------------------------------------------------------------------------------------|----------------------------------------------------------------------------------------------------|-----------------------------------------------------------|----------------------------------------------------------|
|                     | Permohonan Baru Draf Permohonan                                                                                                    |                                                                                                    |                                                           |                                                          |
| C STATUS PERMOHONAN | Senarai Modul                                                                                                    |                                                                                                    |                                                           | -                                                        |
| CUKAI TANAH / PETAK |                                                                                                    |                                                                                                    |                                                           |                                                          |
| E-CARIAN            |                                                                                                    |                                                                                                    | 10                                                        | Call I                                                   |
| 🖻 BAYARAN           | Pendaftaran Consent Strata                                                                                                    | Lelong                                                                                                    | Pelupusar                                                 | n                                                        |
| BIL KELOMPOK        |                                                                                                    | -                                                                                                    |                                                           | The second                                               |
| 🕘 SEJARAH BAYARAN   |                                                                                                    |                                                                                                    | est.                                                      |                                                          |
|                     |                                                                                                    | lidn leknikdi                                                                                                    | 110311                                                    |                                                          |
|                     | Carian : O Nama Urusan Nama Borang                                                                                                    |                                                                                                    |                                                           |                                                          |
|                     | Carian : Nama Urusan Nama Borang                                                                                                    | Q Cari                                                                                                    | 11831                                                     |                                                          |
|                     | Carian : Nama Urusan Nama Borang Senarai Urusan Bil. Urusan                                                                                                    | Q Cari<br>Modul                                                                                                    | Borang                                                    | Tindakan                                                 |
|                     | Carian : Nama Urusan Nama Borang Senarai Urusan Bil. Urusan 1 GD - Gadaian Menjamin Wang Pokok                                                                                                    | Q Cari<br>Modul<br>Pendattaran                                                                                                    | Borang<br>16A                                             | Tindakan<br>E                                            |
|                     | Carian : Nama Urusan Nama Borang Senarai Urusan Bil. Urusan 1 GD - Gadaian Menjamin Wang Pokok 2 GDL - Melepaskan Gadaian                                                                                                    | Cari<br>Modul<br>Pendaftaran<br>Pendaftaran                                                                                                    | <b>Borang</b><br>16A<br>16N                               | Tindakan<br>Eo                                           |
|                     | Carian : Nama Urusan Nama Borang Senarai Urusan Bil. Urusan 1 GD - Gadalan Menjamin Wang Pokok 2 GDL - Melepaskan Gadalan 3 KVSTB - Tarik Balik Kaveat Persendirian                                                                                                    | Modul Pendaftaran Pendaftaran Pendaftaran                                                                                                    | <b>Borang</b><br>16A<br>16N<br>19G                        | Tindakan<br>Eo<br>Eo<br>Eo                               |
|                     | Carian : Nama Urusan Nama Borang Senarai Urusan Bil. Urusan 1 GD - Gadaian Menjamin Wang Pokok 2 GDL - Melepaskan Gadaian 3 KVSTB - Tarik Balik Kaveat Persendirian 4 LMTP - Lesen Melombong Tuan Punya                                                                                                    | Modul Pendaftaran Pendaftaran Pendaftaran Pendaftaran                                                                                                    | Borang<br>16A<br>16N<br>19G                               | Tindakan<br>Eo<br>Eo<br>Eo<br>Eo                         |
|                     | Carian : Nama Urusan Nama Borang Senarai Urusan Bil. Urusan 1 GD - Gadaian Menjamin Wang Pokok 2 GDL - Melepaskan Gadaian 3 KVSTB - Tarik Balik Kaveat Persendirian 4 LMTP - Lesen Melombong Tuan Punya 5 LMTPB - Pembatalan Lesen Melombong Tuan Punya                                                                                                    | Modul Pendaftaran Pendaftaran Pendaftaran Pendaftaran Pendaftaran                                                                                                 | Borang<br>16A<br>16N<br>19G<br>-                          | Tindakan<br>Eo<br>Eo<br>Eo<br>Eo<br>Eo                   |
|                     | Carian : Nama Urusan Nama Borang Senarai Urusan Bil. Urusan 1 GD - Gadaian Menjamin Wang Pokok 2 GDL - Melepaskan Gadaian 3 KVSTB - Tarik Balik Kaveat Persendirian 4 LMTP - Lesen Melombong Tuan Punya 5 LMTPB - Pembahalan Lesen Melombong Tuan Punya 6 LMTPR - Pembaharuan Lesen Melombong Tuan Punya                                                                                              | Cari<br>Cari<br>Modul<br>Pendaftaran<br>Pendaftaran<br>Pendaftaran<br>Pendaftaran<br>Pendaftaran<br>Pendaftaran                                                   | Borang<br>16A<br>16N<br>19G<br>-<br>-                     | Tindakan<br>Eo<br>Eo<br>Eo<br>Eo<br>Eo<br>Eo             |
|                     | Carian : Nama Urusan Nama Borang<br>Senarai Urusan<br>Bil. Urusan<br>1 GD - Gadaian Menjamin Wang Pokok<br>2 GDL - Melepaskan Gadaian<br>3 KVSTB - Tarik Balik Kaveat Persendirian<br>4 LMTP - Lesen Melombong Tuan Punya<br>5 LMTPB - Pembaharuan Lesen Melombong Tuan Punya<br>6 LMTPR - Pembaharuan Lesen Melombong Tuan Punya<br>7 PHMM - Perletakhakan Oleh Mahkamah                             | Cari<br>Cari<br>Modul<br>Pendaftaran<br>Pendaftaran<br>Pendaftaran<br>Pendaftaran<br>Pendaftaran<br>Pendaftaran<br>Pendaftaran                                    | Borang<br>16A<br>16N<br>19G<br>-<br>-<br>-<br>PHMM        | Tindakan<br>Eo<br>Eo<br>Eo<br>Eo<br>Eo<br>Eo<br>Eo       |
|                     | Carian : Nama Urusan Nama Borang<br>Senarai Urusan<br>Bil. Urusan<br>1 GD - Gadaian Menjamin Wang Pokok<br>2 GDL - Melepaskan Gadaian<br>3 KVSTB - Tarik Balik Kaveat Persendirian<br>4 LMTP - Lesen Melombong Tuan Punya<br>5 LMTPE - Pembatalan Lesen Melombong Tuan Punya<br>6 LMTPR - Pembaharuan Lesen Melombong Tuan Punya<br>7 PHMM - Perletakhakan Oleh Mahkamah<br>8 PMT - Pindahmilik Tanah | Modul Pendaftaran Pendaftaran Pendaftaran Pendaftaran Pendaftaran Pendaftaran Pendaftaran Pendaftaran Pendaftaran Pendaftaran Pendaftaran Pendaftaran             | Borang<br>16A<br>16N<br>19G<br>-<br>-<br>-<br>PHMM<br>14A | Tindakan<br>Eo<br>Eo<br>Eo<br>Eo<br>Eo<br>Eo<br>Eo<br>Eo |
|                     | Carian : Nama Urusan Nama Borang Senarai Urusan Bil. Urusan 1 GD - Gadaian Menjamin Wang Pokok 2 GDL - Melepaskan Gadaian 3 KVSTB - Tarik Balik Kaveat Persendirian 4 LMTP - Lesen Melombong Tuan Punya 5 LMTPE - Pembahalan Lesen Melombong Tuan Punya 6 LMTPE - Pembaharuan Lesen Melombong Tuan Punya 7 PHMM - Perletakhakan Oleh Mahkamah 8 PMT - Pindahmilik Tanah 9 SSHM - Salinan Sah Hakmilik | Modul Pendaftaran Pendaftaran Pendaftaran Pendaftaran Pendaftaran Pendaftaran Pendaftaran Pendaftaran Pendaftaran Pendaftaran Pendaftaran Pendaftaran Pendaftaran | Borang<br>16A<br>16N<br>19G<br>-<br>-<br>-<br>PHMM<br>14A | Tindakan<br>Eo<br>Eo<br>Eo<br>Eo<br>Eo<br>Eo<br>Eo<br>Eo |

- Senarai urusan akan dipaparkan.
- Klik 🖶 pada bahagian Tindakan untuk membuat Permohonan Baru.

## SSHM - Salinan Sah Hakmilik

#### Maklumat Hakmilik

| The /               |                                                                                                    |                         | Jenis Akaun : Individu                                                                 |
|---------------------|----------------------------------------------------------------------------------------------------|-------------------------|----------------------------------------------------------------------------------------|
| PERMOHONAN          | 命 > Pendaftaran > Salinan Sah Hakmilik (SSHM)                                                                                | •                       |                                                                                        |
| 🗇 STATUS PERMOHONAN | Maklumat Hakmilik Terlibat                                                                                                   |                         |                                                                                        |
| CUKAI TANAH / PETAK | Sila isi maklumat hakmilik di bawah :-<br>Maklumat Per                                                                       | rmohonan                | Medan Wajib Diisi                                                                      |
| E-CARIAN            | Permohonan Salinan Sah Hakmilik bagi jenis hakmilik selain di bawah Jadua<br>hendaklah melalui Kaunter SPOC PPTG Terengganu. | il Ke-16 Kanun Tanah Ne | gara dan Jadual Ke-6 Akta Hakmilik Strata                                              |
| BAYARAN             | O Hakmilik Tanah O Hakmilik Strata                                                                                           |                         | Sila dapatkan Contoh<br>Rakmilik.                                                      |
|                     | Negeri : TERENGGANU                                                                                                    |                         | memiliki dokumen hakmilik<br>tidak seperti dalam contoh,<br>sila hadir ke najabat yang |
| 🕘 SEJARAH BAYARAN   | Daerah * : - Sila Pilih -                                                                                                    | ~ (i)                   | mengeluarkan hakmilik<br>untuk mendapatkan<br>hakmilik baru.                           |
|                     | - Sila Pilih -                                                                                                    | ~ 🕕                     | Contoh Hakmilik                                                                        |
|                     | - sila Pilih -                                                                                                    | ~ 🕕                     |                                                                                        |
|                     |                                                                                                    |                         |                                                                                        |

• Isikan Maklumat Hakmilik dengan lengkap dan klik **Tambah**.

|        |                  |                              |       | S                    | enarai Hakmilik |                 |              |         |          |
|--------|------------------|------------------------------|-------|----------------------|-----------------|-----------------|--------------|---------|----------|
| Bil    | Negeri           | Maklumat Hakn                | nilik |                      | No. Lot/PT      | Bil.<br>Seksyen | Bil. Salinan | Catatan | Tindakan |
|        |                  | Bandar /<br>Pekan /<br>Mukim | :     | Mukim<br>Lubuk Kawah |                 |                 |              |         |          |
| 1      | TERENGGAN<br>U   | Jenis<br>Hakmilik            | :     | GRN                  | Lot 2897        | -               | 1            |         | -        |
|        |                  | Nombor<br>Hakmilik           | :     | 9001                 |                 |                 |              |         |          |
|        |                  | No.Lot / PT                  | :     | Lot 2897             |                 |                 |              |         |          |
| Memapa | rkan 1-1 daripad | la 1 rekod                   |       |                      | ~ ~             | 1               | > >> 5       | ~       |          |
| Hapus  | Teruskan Permo   | honan                        |       |                      |                 |                 |              |         |          |

- Senarai Hakmilik akan dipaparkan.
- Klik Teruskan Permohonan.

### Bayaran

|                     |                                                                          | an 🔪 Salinan Sah Hakmilik (                                  | SCHW)                  |          |                     |                            |
|---------------------|--------------------------------------------------------------------------|--------------------------------------------------------------|------------------------|----------|---------------------|----------------------------|
|                     |                                                                          |                                                              | 551 (W)                |          |                     | 0                          |
| 🕃 STATUS PERMOHONAN | Salinan Sah Hak                                                          | milik                                                        |                        |          |                     | U                          |
| CUKAI TANAH / PETAK | <b>Arahan.</b><br>1. Lengkapkan dan hanta<br>2. Sila pastikan klik butar | r Permohonan Atas Talian<br>g 'Simpan' untuk menyimpan maklu | imat permohonan.       |          |                     |                            |
| E-CARIAN            | 0                                                                        |                                                              |                        |          |                     |                            |
| BAYARAN             | UMaklumat Perm                                                           | ohonan di Bayaran                                            |                        |          |                     |                            |
| [m]                 | Senarai Urusar                                                           | 1                                                            |                        |          |                     |                            |
| BIL KELOMPOK        |                                                                          |                                                              | Senarai Urusan         |          |                     |                            |
| 🕘 SEJARAH BAYARAN   | Bil.                                                                     | Urusan/Perihal                                               | ID Hakmilik/Nombor Lot | Bilangan | Fi                  | Jumlah Perlu Bayar<br>(RM) |
|                     | 1                                                                        | Salinan Sah Hakmilik                                         | 110113GRN00009001      | 1        | 50.00               | 50.00                      |
|                     |                                                                          |                                                              |                        |          | Jumlah Bayaran (RM) | 50.00                      |
|                     | 1                                                                        |                                                              |                        |          |                     |                            |

- Maklumat Bayaran akan dipaparkan.
- Klik pada petak Perakuan jika maklumat yang dinyatakan adalah benar.
- Klik **Bayar** untuk membuat pembayaran secara dalam talian.

| Bayaran                                                                                                    | ×   |
|----------------------------------------------------------------------------------------------------|-----|
| Sila pilih salah satu daripada cara bayaran :                                                                                                    |     |
| ○ <b>〈〉</b> FPX <sub>FPX</sub>                                                                                                    |     |
| PANDUAN PEMBAYARAN :                                                                                                    |     |
| <ol> <li>Pastikan anda tidak menutup laman web semasa transaksi pembayaran sedang dilakukan.</li> <li>Selepas membuat pembayaran melalui laman Bank yang dipilih, pastikan anda klik pada butang 'Continue' untuk kembali kepada laman portal e-Tanah.</li> </ol> | uk  |
| 3. Cetakan Resit hanya boleh dilakukan setelah anda selesai melakukan transaksi pembayaran dan kembali kepada<br>1 laman portal e-Tanah.                                                                                                    | 3   |
| 4. Hanya cetakan salinan Resit daripada portal e-Tanah boleh dijadikan sebagai bukti pembayaran.                                                                                                    |     |
| 5. Sila hubungi talian e-Tanah Helpdesk 09-6276417 atau emel kepada etanah_helpdesk@terengganu.gov.my untr<br>5. bantuan berserta bukti pembayaran jika transaksi pembayaran berjaya dibuat tetapi Resit tidak dijana.                                            | Jk  |
| Seterus                                                                                                    | nya |

- Pembayaran menggunakan FPX.
- Klik Seterusnya.

#### Maklumat Bayaran

| Bayar Melalui 🔇 FPX                                           | ,<br>(Akaun Semasa dan Simpanan)                                                       |
|---------------------------------------------------------------|----------------------------------------------------------------------------------------|
| Butiran Pembayaran                                            |                                                                                        |
| Status Bayaran                                                | : Salinan Sah Hakmilik                                                                 |
| Jumlah (RM)                                                   | : 50.00                                                                                |
| Sila Pilih Mod Pembaya Perniagaan-Ke-Pen *Maksimum Bayaran:Ri | aran<br>gguna (B2C) Perniagaan-Ke-Perniagaan (B2B)<br>*Maksimum Bavaran:RM1.000.000.00 |
| Sila Pilih Bank                                               | ~                                                                                      |
| Sila masukkan alamat<br>status transaksi : *                  | emel untuk menerima : mohdhaliki86@gmail.c                                             |
| Jenis No. Telefon                                             | : O Luar Malaysia                                                                      |
| Nombor Telefon<br>Bimbit *                                    | : 01121333333                                                                          |

Dengan mengklik butang **"Teruskan"** di bawah, anda bersetuju dengan <u>Terma & Syarat FPX</u>

#### **PANDUAN PEMBAYARAN :**

1. Pastikan anda tidak menutup laman web semasa transaksi pembayaran sedang dilakukan.

2. Selepas membuat pembayaran melalui laman Bank yang dipilih, pastikan anda klik pada butang 'Continue' untuk kembali kepada laman portal e-Tanah.

3. Cetakan Resit hanya boleh dilakukan setelah anda selesai melakukan transaksi pembayaran dan kembali kepada laman portal e-Tanah.

4. Hanya cetakan salinan Resit daripada portal e-Tanah boleh dijadikan sebagai bukti pembayaran.

5. Sila hubungi talian e-Tanah Helpdesk 09-6276417 atau emel kepada

etanah\_helpdesk@terengganu.gov.my untuk bantuan berserta bukti pembayaran jika transaksi pembayaran berjaya dibuat tetapi Resit tidak dijana.

| <b>⊗</b> Batal | <i>i</i> ⇔Teruskan |
|----------------|--------------------|
| Powe           | red By �FPX        |

Pilih Bank yang berkenaan untuk membuat bayaran.

- Masukkan Alamat Emel dan No. Telefon Bimbit dengan lengkap.
- Klik Teruskan.

•

 $\times$ 

|                     | Negeri Terengganu                                                                                                    | MOHD HALIKI BIN ABDUL RAHMA<br>Jenis Akaun : Individu |
|---------------------|----------------------------------------------------------------------------------------------------|-------------------------------------------------------|
| PERMOHONAN          | ☆ > Pendaftaran > Salinan Sah Hakmilik ( SSHM)<br>Salinan Sah Hakmilik                                                                   | 0                                                     |
| C STATUS PERMOHONAN |                                                                                                    | Ű                                                     |
| CUKAI TANAH / PETAK | Arahan.<br>1. Lengkapkan dan hantar Permohonan Atas Talian<br>2. Sila pastikan klik butang 'Simpan' untuk menyimpan maklumat permohonan. |                                                       |
| E-CARIAN            | AMaldumant Deemohoman Albauran Albauran Burran                                                                                           |                                                       |
| BAYARAN             | Resit Pembayaran / Payment Receipt                                                                                                    |                                                       |
| BIL KELOMPOK        |                                                                                                    |                                                       |
|                     | Transaksi telah berjaya, terima kasih.                                                                                                   |                                                       |
| E SEJAKAH BATAKAN   | Perihal Transaksi / Transaction Description : Salinan Sah Hakmi                                                                          | lik                                                   |
|                     | No. Rujukan / Reference No. : 00SSHM20240000                                                                                             | 05                                                    |
|                     | ID Transaksi / Transaction ID : 2409161928460809                                                                                         | i                                                     |
|                     | Bank : SBI Bank A                                                                                                    |                                                       |
|                     | Tarikh & Masa / Date & Time : 16/09/2024 19:29:1                                                                                         | 4                                                     |
|                     | Status : Transaksi berjaya.                                                                                                    |                                                       |
|                     | Amaun Bayaran Yang Telah Dijelaskan / Paid Amount (RM) : 50.00                                                                           |                                                       |
|                     |                                                                                                    |                                                       |

• Setelah bayaran dibuat, sistem akan memaparkan status transaksi beserta maklumat Resit Pembayaran.

 $\sim$ 

• Klik Cetak Resit Bayaran.

| P       1       -       +       60%       *       *       *       *       *       *       *       *       *       *       *       *       *       *       *       *       *       *       *       *       *       *       *       *       *       *       *       *       *       *       *       *       *       *       *       *       *       *       *       *       *       *       *       *       *       *       *       *       *       *       *       *       *       *       *       *       *       *       *       *       *       *       *       *       *       *       *       *       *       *       *       *       *       *       *       *       *       *       *       *       *       *       *       *       *       *       *       *       *       *       *       *       *       *       *       *       *       *       *       *       *       *       *       *       *       *       *       *       *       *       *       *       *       *                                                                                                    |                   |   |     |     |               |                              |                            |                            |               |               |       |      |    |   |   | ~        |
|----------------------------------------------------------------------------------------------------|-------------------|---|-----|-----|---------------|------------------------------|----------------------------|----------------------------|---------------|---------------|-------|------|----|---|---|----------|
| P       1 of 1       - + 60% ÷       1 of 1       - W > 00%       N > 00%         NEGEN TERENGGANU         NEGEN TERENGGANU         NEGEN TERENGGANU         NEGEN TERENGGANU         NO. TEL: 00-63 357/ FAS 06-422 887/ TAUM DAN GULLANT TERINGGANU         NO. TEL: 00-63 357/ FAS 06-422 887/ TAUM DAN GULLANT TERINGGANU         NO. TEL: 00-63 357/ FAS 06-422 887/ TAUM DAN GULLANT TERINGGANU         NO. TEL: 00-63 357/ FAS 06-422 887/ TAUM DAN GULLANT TERINGGANU         NO. TEL: 00-63 357/ FAS 06-422 887/ TAUM DAN GULLANT TERINGGANU         NO. TEL: 00-63 357/ FAS 06-42887/ TAUM DAN GULLANT TERINGGANU         NO. TEL: 00-63 357/ FAS 06-42887/ TAUM DAN GULLANT TERINGGANU         NO. TEL: 00-63 357/ FAS 06-42887/ TAUM DAN GULLANT TERINGGANU         NO. TEL: 00-63 357/ FAS 06-42887/ TAUM DAN GULLANT TERINGGANU         NO. TEL: 00-63 357/ FAS 06-42887/ TAUM DAN GULLANT TERINGGANU         NO. TEL: 00-63 357/ FAS 06-42887/ TAUM DAN GULLANT TERINGGANU         NO. TEL: 00-63 357/ FAS 06-42887/ TAUM DAN GULLANT TERINGGANU         NO. TEL: 00-63 357/ FAS 06-42887/ TAUM DAN GULLANT TERINGGANU         NO. TEL: 00-63 357/ FAS 06-42887         NO. TEL: 00-63 357/ FAS 06-42887         NO. TEL: 00-64 3587/ FAS 0                                                                                                    |                   |   |     |     |               |                              |                            |                            |               |               |       | <br> |    |   |   |          |
| NO. REST         ELABARKA SERVICIANI           NO. TEL: 05-023 1567 [FASS: / 62-23 987]         BLIA BARKA SERVICIANI           NO. TEL: 05-023 1567 [FASS: / 62-23 987]         BLIA BARKA SERVICIANI           NO. TEL: 05-023 1567 [FASS: / 62-23 987]         BLIA BARKA SERVICIANI           NO. TEL: 05-023 1567 [FASS: / 62-23 987]         BLIA BARKA SERVICIANI           NO. TEL: 05-023 1567 [FASS: / 62-23 987]         BLIA BARKA SERVICIANI           NO. TEL: 05-023 1567 [FASS: / 62-23 982]         BLIA BARKA SERVICIANI           NO. TEL: 05-023 1567 [FASS: / 62-23 982]         BLIA BARKA SERVICIANI           NO. TEL: 05-023 1567 [FASS: / 62-23 982]         BLIA BARKA SERVICIANI           NO. TEL: 05-023 1567 [FASS: / 62-23 982]         BLIA BARKA SERVICIANI           NO. TEL: 05-023 1567 [FASS: / 62-23 982]         BLIA BARKA SERVICIANI           NO. TEL: 05-023 1567 [FASS: / 62-23 987]         BLIA BARKA SERVICIANI           NO. TEL: 05-023 1567 [FASS: / 62-23 987]         BLIA BARKA SERVICIANI           NO. TEL: 05-023 1567 [FASS: / 62-23 987]         BLIA BARKA SERVICIANI           NO. TEL: 05-023 1567 [FASS: / 62-024 982]         BLIA BARKA SERVICIANI           NO. TEL: 05-023 1567 [FASS: / 62-024 982]         BLIA BARKA SERVICIANI           NO. TEL: 05-023 1567 [FASS: / 62-024 982]         BLIA BARKA SERVICIANI           NO. TEL: 05-023 1567 [FASSI: 62-024 982]         BLIA BARKA SERVICIANI <th></th> <th>Q</th> <th>t 🕨</th> <th>1 c</th> <th>f 1</th> <th></th> <th>- + 60%</th> <th></th> <th></th> <th></th> <th></th> <th>5.7</th> <th>11</th> <th>9</th> <th>D</th> <th><b>»</b></th>                                                                                                    |                   | Q | t 🕨 | 1 c | f 1           |                              | - + 60%                    |                            |               |               |       | 5.7  | 11 | 9 | D | <b>»</b> |
| NO. REJ. TEXTOGANU         TARINEYAMAN TANAH DAN GALIAN TERENGGANU         DI TEL 09-23 1957 / KASI CAR2 2067 (Belt, program, gov.my)         REST. RASIN REVISE ASAU         DI TEL 09-23 1957 / KASI CAR2 2067 (Belt, program, gov.my)         REST. RASIN REVISE ASAU         DI TEL 09-23 1957 / KASI CAR2 2067 (Belt, program, gov.my)         REST. RASIN REVISE ASAU         DI TEL 09-23 1957 / KASI CAR2 2067 (Belt, program, gov.my)         REST. RASIN REVISE ASAU         DI TELEFOLDER ILL         NO TEL 09-20 1978 / KASI CARANI         NO TEL 09-20 1978 / KASI CARANI         REST. RASIN REVISE ASAU 1979 / CORECT CERT (PRO)         REST. RASIN REVISE ASAU 1970 / CORECT CERT (PRO)         RETERINGANE PERCHONANY / TENEDAGANU         RETERINGANE PERCHONANY / TENEDAGANU         RETERINGANE PERCHONANY / TENEDAGANU         RETERINGANE PERCHONANY / TENEDAGANU         RETERINGANE PERCHONANY / TENEDAGANU         RETERINGANE PERCHONANY / TENEDAGANU         RETERINGANE PERCHONANY / TENEDAGANU         RUST BASIN REVISION / TENEDAGANU         RUST BASIN REVISION REVISION REVISI                                                                                                    |                   |   |     |     |               |                              |                            |                            |               |               |       |      |    |   |   | -        |
| NO. REST     ELGENT ERENGGANU       DELBART ERENGANS MENDBER ASAL       ND. TEL. 198-2837 [ASS: 0.942 398] [MEURE patroff Berenganu.gov.my<br>REST RAM. REVISER) ASAL       DELBARANA REVISER) ASAL       DIA. BANA REVISER) ASAL       DIA. BANA REVISER) ASAL       T.R. Alter-Instagan       T.R. Alter-Instagan       M.S. Alter-Instagan       T.R. Alter-Instagan       T.R. Alter-Instagan       T.R. Alter-Instagan       T.R. Alter-Instagan       T.R. Alter-Instagan       T.R. Alter-Instagan       T.R. Alter-Instagan       T.R. Alter-Instagan       COLONALIA       T.R. Alter-Instagan       T.R. Alter-Instagan       COLONALIA       T.R. Alter-Instagan       COLONALIA       T.R. Alter-Instagan       Main Landon Kantagin Beno Contagan       T.R. Alter-Instagan       Main Landon Kantagin Beno Contagan       <                                                                                                    | 1.1.1 1 5 10 2 10 |   |     |     | 5.J.A.J. 117  |                              |                            |                            |               |               |       |      |    |   |   |          |
| NO. TELEFONDERIC         ALAMAT CPERAGAN           100 TELEFONDERIC         2400918521004           110 TELEFONDERIC         100 SETT MARTING BERUISANDI           110 TELEFONDERIC         100 SETT MARTING BERUISANDI           110 TELEFONDERIC         100 SETT MARTING BERUISANDI           110 TELEFONDERIC         100 SETT MARTING BERUISANDI           110 TELEFONDERIC         100 SETT MARTING BERUISANDI           110 TELEFONDERIC         100 SETT MARTING BERUISANDI           110 TELEFONDERIC         100 SETT MARTING BERUISANDI           110 TELEFONDERIC         2000 SETT MARTING BERUISANDI           110 TELEFONDERIC         2000 SETT MARTING BERUISANDI           110 TELEFONDERIC         2000 SETT MARTING BERUISANDI           110 TELEFONDERIC         2000 SETT MARTING BERUISANDI           110 TELEFONDERIC         2000 SETT TELEFARING BERUISANDI           110 TELEFONDERIC         2000 SETT TELEFARING BERUISANDI           110 TELEFONDERICANT / TEMARASKE/ AVARAMI         COD AGALINI           110 TELEFONDERICANT / TEMARASKE/ AVARASKE/ AVARASKE                                                                                                    |                   |   |     |     |               |                              |                            |                            |               |               |       |      |    |   |   |          |
| HIGH SET TEENGANU<br>HELBAT FENDAAN TANA DAN GALIAN TEENGANU<br>IN. TEL: 69-423 1957 [FAIS: 04-22 9897 [B4E]: pipting@mengganu.gov.my<br>REST RASM (REVISE) RASU<br>HIGH SET SAME REST BASER<br>HIGH SET SAME REST BASER<br>HIGH SET SAME REST BASER<br>TABARHMAR A II 195 SET BASER 2202 VE24 64<br>TABARHMAR A II 195 SET BASER 2202 VE24 64<br>TABARHMAR A II 195 SET BASER 2202 VE24 64<br>TABARHMAR A III 195 SET BASER 2202 VE24 64<br>TABARHMAR A III 195 SET BASER 2202 VE24 64<br>TABARHMAR A III 195 SET BASER 2202 VE24 64<br>TABARHMAR A IIII 195 SET BASER AND IIIIIIIIIIIIIIIIIIIIIIIIIIIIIIIIIII                                                                                                    |                   |   |     |     | ومرالل والراد |                              | (6)                        |                            |               |               | 5     |      |    |   |   |          |
| NGERI TERENGGANU PELARAT TERIAGAN TANA DAN GALAN TERIAGAN GAN NO. TEL-108-28 1357 (ASS. 50: 422. 359) (Educ. tpdrg/@reinganu.gov.my REST ASAM REVSBE); ASAL SLABAWA ARST IN KETIKA BERJUGSAN UN: REST ASAM REVSBE); ASAL UN: REST ASAM REVSBE); ASAL UN: REST ASAM REVSBE); ASAL UN: REST ASAM REVSBE; ASAL UN: REST ASAM REVSBE; ASAL UN: REST ASAM REVSBE; ASAL UN: REST ASAM REVSBE; ASAL UN: REST ASAM REVSBE; ASAL UN: REST ASAM REVSBE; ASAL UN: REST ASAM REVSBE; ASAL UN: REST ASAM REVSBE; ASAL UN: REST ASAM REVSBE; ASAL UN: REST ASAM REVSBE; ASAL UN: REST ASAM REVSBE; ASAL UN: REST ASAM REVSBE; ASAL UN: REVSBE; ASAL UN: REST ASAM UN: REST ASAM REVSBE; ASAL UN: REVSBE; ASAL UN: REVSBE; AS |                   |   |     |     |               |                              | ( (85                      | <u>()</u>                  |               |               | 15.00 |      |    |   |   |          |
| NO. PESIT         Address Status           UP 4504         TAVIS DNO GAUNA TERNOGANU<br>INO. TEL: 04-23 1957 [ NEI: 0422 8967 [ DEL: 0 ptg/098emggau.go.my<br>REIT MAM (RVS082 RAL           UP 4501         2400 9951 TOTOS           100 - PESIT         2400 9951 TOTOS           110 - PESIT         2400 9951 TOTOS           121 - RAVIA REST NA TIKA BERJIUSAN         100 - PESIT           121 - RAVIA REST NA TIKA BERJIUSAN         101 - PESIT           121 - RAVIA RAVIA         101 - PESIT           121 - RAVIA RAVIA         101 - PESIT           121 - RAVIA RAVIA         101 - PESIT           121 - PESIT         2400 9951 TOTOS           121 - PESIT         2400 9951 TOTOS           121 - PESIT         101 997 TOTOS           122 - PESIT         101 997 TOTOS           123 - PESIT         101 997 TOTOS           124 - PESIT         101 997 TOTOS           125 - PESIT         101 997 TOTOS           126 - PESIT         101 997 TOTOS           127 - PESIT         101 997 TOTOS           128 - PERIOLONANI TOTOS         2401 1997 TOTOS           129 - PESIT         101 997 TOTOS           120 - PESIT TERIS AND REST FARAGANE         PESIT TERIS AND REST FARAGANE           120 - PESIT TERIS AND REST FARAGANE         PESIT TERIS AND REST FA                                                                                                    |                   |   |     |     | Sub-Link      |                              | 100 Martin                 |                            |               |               |       |      |    |   |   |          |
| H2BARI PENDANDA LIKULAN KANANAN<br>H0. TEL 69-02 (SI JAK) 69-02 (SI JAK) (SI PENDANDA<br>H1. TEL 69-02 (SI JAK) (SI PENDANDA<br>H1. TEL 69-02 (SI JAK) (SI PENDANDA<br>H1. TEL 69-02 (SI JAK) (SI PENDANDA<br>H1. TEL 69-02 (SI JAK) (SI JAK) (                 |                   |   |     |     |               |                              | NEGERI TER                 | ENGGANU                    |               |               |       |      |    |   |   |          |
| RESIT RAXM (REVISE): ASAL           SILA AVAY ARE SERUISSIN           YI-D. FESIT         2409/95837004         IMILIA INITIALIZZE           TARIO-MARZA         19         597710882 2024 20244         IMILIA INITIALIZZE           TARIO-MARZA         19         597710882 2024 20244         IMILIA INITIALIZZE           TARIO-MARZA         19         597710882 2024 20244         IMILIA INITIALIZZE           TARIO-MARZA         19         597710882 2024 20244         IMILIA INITIALIZZE           DITEMA DARIFADA         MOHO HAURI ON HAURIN HARMAN E001084-1000-1000000000000000000000000000                                                                                                    |                   |   |     |     |               | NO TEL 109                   | 623 1957   FAKS: 09-622 96 | 387   FMFL: ptotro@terenoc | anu dov mv    |               |       |      |    |   |   |          |
| SILA BAWA REST IN K KTKA BERURUSAN           NO. REST         2.409483450043           TARIO-MARA         19 SEPTIORE 2204 122444           DITERINA DARIPADA         IMOPO HAURI BIN ABDUL RAHMAN (8600/1-03-4222.)           ALAMAT. CHERAS         2200 0214024           2200 XULAL TERNICANU,         195919100000000000000000000000000000000                                                                                                    |                   |   |     |     |               |                              | RESIT RASMI (K             | EW38E): ASAL               |               |               |       |      |    |   |   |          |
| NO. RESIT         2.429/982.40704           T.A.RAVA ARE IN KETIK DERIVISION           T.A.RAVA AREA         15 05 000 0000           T.A.RAVA AREA         15 05 0000 AREA           T.A.RAVA AREA         15 05 0000 AREA           T.A.RAVA AREA         15 05 0000 AREA           T.A.RAVA AREA         15 05 0000 AREA           ALLANA CHERRES         2.2000 CALLA TERVISIONALI           BODO KULA TERVISIONALI         2.0000 CALLA TERVISIONALI           TERVISIONALI         2.0000 CALLA TERVISIONALI           NO TELEFONERIE         2.0000 CALLA TERVISIONALI           NO TELEFONERIE         2.0000 CALLA TERVISIONALI           KATERA ARAVALI         2.0000 CALLA TERVISIONALI (BRUDI CORT DERITIVEN)           KETERANGAN PERMONANY TRANSISTIKA SKALIN FRO/ DIRECT DERITIVEN)         KOD AKALIN           KETERANGAN PERMONANY TRANSISTIKA KALIN FRO/ DIRECT DERITIVEN)         KOD AKALIN           KETERANGAN PERMONANY TRANSIST / BAVARAH         KOD AKALIN           Main LIGUA KIANIN KINING KIN BODI LIGU 2897         KOD CONDOBE 7000 KALAN FERVISIONANI (BAVARAH           Main LIGUA KIANIN KINING KIN BODI LIGU 2897         KOD CONDOBE 7000 KALA ARIA KIALA KANI           KODEMODER 7000 KALANIN KIALA KANINI         KOD ZAVARAH         KOD ZAVARAH                                                                                                    |                   |   |     |     |               |                              |                            |                            |               |               |       |      |    |   |   |          |
| IVO. THE 24 AVERAGE AUXILIARY       110 EXPERIMENT 2024 1928 44         TARINGHINASSA       110 EXPERIMENT 2024 1928 44         ETTERINA DARIPADA       110 MERTINASSA         ALANAT CHERAS       2200 KUAA TRENGANU,<br>TEBEROGANU,<br>TEBEROGANU,<br>TEBEROGANU,         INO TELEFONIBILE       0440 HIST AVERAGE         KALDAL FARA TANISALSI       2400 HIST ANALAKI (FRI)         INO TELEFONIBILE       0440 HIST ANALAKI (FRI)         KALDAL FARA TANISALSI       2400 HIST ANALAKI (FRI)         KALDAL FARA TANISALSI       2400 HIST ANALAKI (FRI)         KALDAL FARA TANISALSI       2400 HIST ANALAKI (FRI)         KETERANGAN PERMOHONAN / TRANSAKS/ BAVARAH       KOD AKALIN (FRI)         Main Loud Kamb (FRI BODI Lou 2897       MAIRA HAVAN L         Main Loud Kamb (FRI BODI Lou 2897       MAIRA HAVAN L         OCCHOOD3820204       BAVARAH FAVARAN L         HOCT2499       FERH-DUALTAN YANG LAIN                                                                                                    |                   |   |     |     |               | Luc area                     | SILA BAWA RESIT INI        | KETIKA BERURUSAN           |               |               |       |      |    |   |   |          |
| Internixal DaRIPADA         INDRO FRAUKI SIN ASOLI RAMMAN ( 8500-03-4222 )           ALAMAT ( chera 4:<br>3200 ULLAL TERPIOGANU,<br>TERPIOGANU         Internication ( chera 4:<br>3200 ULLAL TERPIOGANU,<br>TERPIOGANU           IND TELEFONENEL         0.0423 1957 / monthalik880gmail.com           NOTELEFANSAN ERMACHANT         12.400494245035           KALEDA FRANCAKANI         2.400494245035           KALEDA FRANCAKANI         2.0001100 ( chera 4: chera 4: chera                                                                                                    |                   |   |     |     |               | TARIKU AMASA                 | : 24091085A100             | 145<br>2024 10:20:46       |               |               |       |      |    |   |   |          |
| Linding Data         Immediate Data         Lindina Data         Lindina Data           ALANAT CHERAS         32000 KULAL TERNIGANU         Lindina Data         Lindina Data           NO TELEFONENEL         10 0451 B/1 / monokiké@gmail.com         Lindina Data         Lindina Data           MO TELEFONENEL         10 0451 B/1 / monokiké@gmail.com         Lindina Data         Lindina Data           MO/MED TENISALI         2 0451 B/37 / monokiké@gmail.com         Lindina Data         Lindina Data           MO/MED TENISALI         2 0451 B/37 / monokiké@gmail.com         Lindina Data         Lindina Data           MO/MED TENISALI         2 0451 B/37 / monokiké@gmail.com         Lindina Data         Lindina Data           MO/MED TENISALIS         2 0451 B/37 / monokiké@gmail.com         Lindina Data         Lindina Data           MO/MED TENISALIS         2 0451 B/37 / monokiké@gmail.com         Lindina Data         Lindina Data           MO/MED TENISALIS         2 0451 B/37 / monokiké@gmail.com         Lindina Data         Lindina Data           Moline Data         2 0451 B/37 / monokiké@gmail.com         Lindina Data         Lindina Data           Multi Tenistic         2 0501 Lindita B/37 / Monokiké@gmail.com         Lindina Data         Lindina Data           Multi Tenistic         2 0501 Lindi B/37 / Monokiké@gmail.com         Ho272499                                                                                                    |                   |   |     |     |               | DITERIMA DARIPADA            | · MOHD HALKI               | RIN ARDUL RAHMAN ( 860)    | (01-03-(222.) |               |       |      |    |   |   |          |
| ALALANT         CHERAS           3200 XILLA TERNIGANU         TERNIGANU           TERNIGAN         EGENTERIS           NO TELEFONEMEL         0.9423 1957 mondraki868 grani.com           NOLINGO TRAVISASI         2.4099193450055           KAEDEN BARARAN         EGENTERUS AKALIN (FPQ) / DIRECT DEBIT (FPQ)           KETERANGAN PERMOHONAN / TRANSASI / BAVARAN         KOD AKALIN (PM)           Hamilt Terlibat :         Multi Loubi Kamah (SH 1901 Luiz 2897           OCCH00038.0204         PENHONAN / TRAVISASI / BAVARAN           PENHONATIAN YANG LAN         H0272499                                                                                                    |                   |   |     |     |               |                              |                            |                            |               |               | 1000  |      |    |   |   |          |
| 12000         12000         12000         12000         12000         12000         12000         12000         12000         12000         12000         12000         12000         12000         12000         12000         12000         12000         12000         12000         12000         120000         12000         12000         12000         12000         12000         12000         12000         12000         12000         12000         12000         12000         12000         12000         12000         12000         12000         12000         12000         12000         12000         12000         12000         12000         12000         12000         12000         12000         12000         12000         12000         12000         12000         12000         12000         12000         12000         12000         12000         12000         12000         12000         12000         12000         12000         12000         12000         12000         12000         12000         12000         12000         12000         12000         12000         12000         12000         12000         12000         12000         12000         12000         12000         120000         12000         12000         <                                                                                                    | 5.0 × 10 × 10     |   |     |     | さいみん 人口 白い    |                              | ALAMAT CHER                | AS,                        |               |               |       |      |    |   |   |          |
| NO TELEFOURSHEL       : 694-53 1957 introductive like80gmail.com         NO/NGCR TRAVISACIJ       : 2409/0924A0000         KALDEN BAR IARAN       : DEBIT TENJS ACAUN (FPI) / DRIECT DEBIT (FPI)         KETERANGAN FERMOHONAN/TRANSAKS/ BAVARAN       KOD ACAUN         Holmilk Terlibat :       Multi Notion (2897)         Multi Notion (Stan) 600 (DI 2897)       BAVARAN HAVARAN         HOLTODOBS 2024       BAVARAN HAVARAN         HOLTODOBS 2024       SPAVARAN HAVARAN                                                                                                    |                   |   |     |     |               |                              | 32100 KUALA T              | ERENGGANU,                 |               |               |       |      |    |   |   |          |
| NUCHEOR TRAVISACE) 2 2-009/034240055<br>K-4504H BAV-RANI 2 DEBIT TERUS AKAUN (PR) / DIRECT DEBIT (PP)<br>KETERANGAN PERNOHONAN / TRAVSACS / SAVARAN KOD AKAUN AMALIN (PM)<br>Hamilk Terlibat :<br>Multin Loudy Kanih (DM 1900) Lot 2387<br>OCCH00038/2024 BAV/RANI H0272499<br>PENHONATAN / Vanis Laun                                                                                                    |                   |   |     |     |               | NO TELEFON/EMEL              | : 09-623 1957 / r          | nohdhaliki86@gmail.com     |               |               |       |      |    |   |   |          |
| KAEDAH BAYARAN     ::     DBBT TERUS KALAN (PPQ) / DRECT DEBT (PPV)       KETERANGKAN PERNOHONAN / TRANSAKSI / BAYARAN     KOD AKALIM       Hakmilk Terlibat:                                                                                                    |                   |   |     |     |               | NOMBOR TRANSAKSI             | : 2409161928460            | 805                        |               |               |       |      |    |   |   |          |
| KETERANGAN PERKOHONAN/TRANSAKS/ BAYARAN         KOD AGUN         Amalun (Rvi)           Hasmilk Terlibat:         Multin Loub Kinah (Shi 1900) Lot 2897         Multin Loub Kinah (Shi 1900) Lot 2897           Oppretiogsaccoa         Bayarani Hayarani         Ho272499           Util Internet Million Multin Multin Perkohonani Yang Lain         Ho272499                                                                                                    |                   |   |     |     |               | KAEDAH BAYARAN               | : DEBIT TERUS A            | KAUN (FPX) / DIRECT DEBI   |               |               |       |      |    |   |   |          |
| A LEDARGAN FORMUNAN FIRSTALLY AND AN AND AND AN AND AND AND AND AND A                                                                                                    |                   |   |     |     |               | VETERANICAN REPLACHONIAN /   | TRANSAKSI / RAVARANI       |                            | KOD AKALINI   | ANALINI (DA O |       |      |    |   |   |          |
| Mukim Lubuk Kawah GRI 5001 Let 2897<br>0000100038/2024 84/4ARAH-BAYARAN H0272499<br>1111 1111111111111111111111111111111                                                                                                    |                   |   |     |     |               | Hakmilk Terlibat :           | TRANSARSI/ DATARAN         |                            | NOD ANAUN     | AMAON (KW)    |       |      |    |   |   |          |
| 00CH00038202 BBX/34AB4X4A91 H022499<br>95NHOMATAY VAGLAM                                                                                                    |                   |   |     |     |               | Mukim Lubuk Kawah GRN 9001 L | ot 2897                    |                            |               |               | 1.00  |      |    |   |   |          |
| PERKHDMATAN YANG LAIN                                                                                                    |                   |   |     |     |               | 00CR100038/2024              | BAYARAN-BAY                | ARAN                       | H0272499      |               |       |      |    |   |   |          |
|                                                                                                    | 1.4.4             |   |     |     | S. W. S. LAND |                              | PERKHIDMATA                | N YANG LAIN                |               |               |       |      |    |   |   |          |
| Urusan: Saihan Sah Hakmilik 5000                                                                                                    |                   |   |     |     |               |                              | Urusan ; Salinar           | n Sah Hakmilik             |               | 50.00         |       |      |    |   |   |          |

- Pelanggan boleh menyemak maklumat pada resit tersebut.
- Resit boleh dicetak atau dimuat turun untuk dijadikan rujukan dengan klik pada 😐 🖻

#### **STATUS PERMOHONAN**

|                             | POR      | TAL AV                                                | VAM                    | e-T/                           | ANAH                                   |                                         | F <sup>73</sup> .  |
|-----------------------------|----------|-------------------------------------------------------|------------------------|--------------------------------|----------------------------------------|-----------------------------------------|--------------------|
|                             | Vege     | ri Tereng                                             | ganu                   |                                |                                        | MOHD HALIKI B<br>Jenis Akaun : Individu | IN ABDUL RAHMA     |
|                             | Status F | Permohonan / Perserahan                               |                        | Alexandra de                   |                                        |                                         |                    |
| C STATUS PERMOHONAN         | Sila     | <b>Perhatian:</b><br>pastikan permohonan tidak dihapi | uskan selepas menc     | etak Slip Pra Permohor         | nan bagi memastikan tiada ma           | isalah berlaku semasa be                | urusan di kaunter. |
| CUKAI TANAH / PETAK         |          | ID Transaksi Online (ID<br>Permohonan) 11             | Tarikh<br>Kemasukan    | Urusan †↓                      | ID Hakmilik ↑↓                         | Status 1⊥                               |                    |
| E-CARIAN                    | No.      |                                                       |                        | sshm                           |                                        | ] <b>[</b> 5                            | dakan              |
|                             | 1        | 00SSHM2024000005<br>(00CR100038/2024)                 | 16/09/2024<br>19:26:35 | SSHM - Salinan<br>Sah Hakmilik | 110113GRN00009001                      | Sedang Diproses                         | 1                  |
| BAYARAN                     |          | 00SSHM2024000001                                      | 15/09/2024<br>17:54:22 | SSHM - Salinan<br>Sah Hakmilik | 110305GRN00001602<br>110240GRN00001649 | Selesai                                 |                    |
| 😕 BAYARAN<br>🗟 BIL KELOMPOK | 2        | (00CR100021/2024)                                     |                        |                                |                                        |                                         |                    |

- Klik Status Permohonan untuk melihat status urusan yang dipohon.
- Klik pada Tindakan jika ingin muat turun/cetak semula Slip Permohonan.
- Jika status bertukar 'Selesai', klik 🖻 pada Tindakan untuk melihat Rekod Carian.

| AND AND AND AND AND AND AND AND AND AND |                                        | nggano                                 |                  | Jenis Akaun : Individu |
|-----------------------------------------|----------------------------------------|----------------------------------------|------------------|------------------------|
|                                         | Rekod Salinan Sah                      |                                        | •                | $1 \rightarrow 1/1$    |
| STATUS PERMOHONAN                       | ID Transaksi Online (ID<br>Permohonan) | ID Hakmilik                            | Tarikh Kelulusan | Cetakan Sijil          |
|                                         | No. Resit - 240915BSAT00056            |                                        |                  |                        |
| CUKAI TANAH / PETAK                     | 0055HM2024000001<br>(00CR100021/2024)  | 110240GRN00001649<br>110305GRN00001602 | 15/09/2024       |                        |
| E-CARIAN                                | Cetakan hanya boleh dilakukar          | 13 kali sahaja.                        |                  |                        |
| BAYARAN                                 |                                        |                                        |                  | Keluar                 |
| BIL KELOMBOK                            |                                        |                                        |                  |                        |

- Skrin akan memaparkan ID Permohonan, ID Hakmilik dan Tarikh Kelulusan.
- Klik 🚔 pada Cetakan Sijil untuk mencetak Sijil Salinan Sah Hakmilik.
- Nota: Cetakan hanya boleh dilakukan 3 kali sahaja.